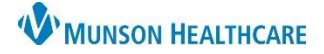

## Electrolyte Replacement Protocol for MMC Nurses

Cerner PowerChart EDUCATION

### **Electrolyte Replacement Protocol**

The Electrolyte Replacement order is entered by the provider and will be in the medications section of Orders. The nurse will receive the task on CareCompass and display on the MAR and MAR Summary every 12 hours.

#### **Steps for Electrolyte Replacement:**

1. Once the order for electrolyte replacement has been entered, the order details and comments will show which electrolyte is to be replaced.

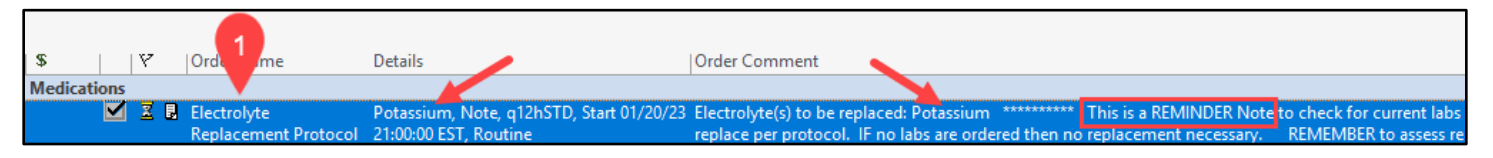

2. Nursing will receive a note task on CareCompass and display on the MAR and MAR Summary every 12 hours.

Electrolyte Replacement Protocol Electrolyte Replacement Protocol Task Potassium, Note, Start 12/15/22 2:00:00 EST Comment: Electrolyte(s) to be replaced: Potassium \*\*\*\*\*\*\*\*\* This is a REMINDER Note to check for current labs during your shift and to replace per protocol. IF no labs are ordered then no replacement necessary. REM...

3. From the dark blue Menu select → Results Review →Quick Results Flowsheet. Using the ordered Electrolyte Replacement Protocol, determine if electrolytes need to be replaced.

| Menu                | Ŧ     | < > 👻 🏫 Results Review                                                 |
|---------------------|-------|------------------------------------------------------------------------|
| Nurse View          |       |                                                                        |
| Interactive View    |       |                                                                        |
| Orders              | + Add | Results - Recent Results - Extended Lab - Recent Lab - Extended Pathol |
| Documentation       |       | Flowsheet: Quick Results Flowsheet                                     |
| Results Review      | _     |                                                                        |
| MAR Summary         |       |                                                                        |
| Outside Records     |       | Navigator                                                              |
| -                   |       | Hematology                                                             |
| Allergies           | + Add | Quick Results Flowsheet                                                |
| Clinical Media      |       | Electrolytes 3/15/2023 8:00 AM EDT 10.5 K/ul (H)                       |
| Clinical Notes      | + Add | General Chemistry 3/15/2023 4:00 AM EDT 9.7 K/uL                       |
| Form Browser        |       | Coagulation Studies Anti-Xa Measurements 3/15/2023 6:00 AM EDT 0.1     |
| Growth Chart        |       | Electrolytes Potassium                                                 |
| Health Data Archive |       | 3/15/2023 6:00 AM EDT 3.1 mmol/L (!)                                   |
| Histories           |       | 3/15/2023 8:00 AM EDT 2.5 mg/dL (H)                                    |

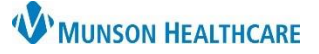

Cerner PowerChart EDUCATION

# Electrolyte Replacement Protocol for MMC Nurses

4. Review the MAR Summary or MAR under Scheduled Meds to check if the Electrolyte Replacement has been given.

| Time View                                                                                                    | 2/24/2023<br>0000 - 2359 | 3/16 /2023<br>0000 - 2359 |
|----------------------------------------------------------------------------------------------------|--------------------------|---------------------------|
| Scheduled                                                                                                    |                          |                           |
| insulin lispro (Humalog                                                                                                    | @0830                    | <b>\%</b> @0200           |
| InsulinTIDAC, Follow<br>Hypoglycemic Protocol, 70<br>to 130: 0 unit, 131 to 170:<br>1 unit, 171 to 210: 2 unit,<br>211 to 250: 4 unit, 251 to | @1230                    | @0830                     |
|                                                                                                    | @1730                    | @1230                     |
| 290: 6 unit, 291 to 350: 8<br>unit, 351 to 400: 10 unit,                                                                                      |                          | @1730                     |
| potassium chloride                                                                                                    |                          | NOW                       |
| TAB per Protocol)<br>30 mEq, Oral, Tab SR, q2                                                                                                 | 4                        | @0931                     |

- 5. If electrolyte replacement is required and has **not** been given:
  - a. Go to Orders, click + Add .
  - b. In the Search field type, nursing.
  - c. Press the Enter key on the keyboard.
  - d. All Nursing Careset orders will be visible.

| Menu             |       |
|------------------|-------|
| Nurse View       | а     |
| Interactive View |       |
| Orders           | + Add |

| Search: nursing 🛛 🖉                                                                                                    |                                                                                                 |
|----------------------------------------------------------------------------------------------------|-------------------------------------------------------------------------------------------------|
| 🟚 Up 🕼 Home 😪 Favorites 🔻 🚞 Folders 🐴 Copy                                                                                                    |                                                                                                 |
| <ul> <li>Nursing - A2 Amiodarone Protocol</li> <li>Nursing - A2 Digoxin Protocol</li> <li>Nursing - A2 High Intensity Insulin Drip</li> <li>Nursing - Admission Tasks Careset</li> <li>Nursing - CRRT KPhos ORAL Electrolyte Replacement</li> <li>Nursing - CRRT Magnesium IVPB Electrolyte Replacement</li> <li>Nursing - CRRT NaPhos IV Electrolyte Replacement</li> </ul>                                                                                                    | All orders with CRRT are<br>for a specific PowerPlan<br>and do NOT pertain to<br>this protocol. |
| <ul> <li>Nursing - Dialysis Care Set</li> <li>Nursing - DKA Electrolyte Replacement</li> <li>Nursing - Flumazenil (Romazicon) Protocol</li> <li>Nursing - Hypothermia Electrolyte Replacement Protocol</li> <li>Nursing - ICU High Intensity Insulin Drip</li> <li>Nursing - Inpt Pre-Procedure/Pre-Op Prep Checklist Orders</li> <li>Nursing - KCI Central IV Electrolyte Replacement</li> <li>Nursing - KCI Oral Electrolyte Replacement</li> <li>Nursing - KCI Oral Electrolyte Replacement</li> <li>Nursing - KCI Peripheral IV Electrolyte Replacement</li> <li>Nursing - KPhos IV Electrolyte Replacement</li> <li>Nursing - Mag Sulfate *STANDARD* IV Electrolyte Replacement</li> </ul> | These Nursing Caresets<br>are to be used for the<br>Electrolyte Replacement<br>Protocol.        |
| "Enter" to Search                                                                                                    |                                                                                                 |

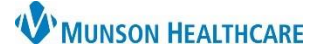

## Electrolyte Replacement Protocol for MMC Nurses

Cerner PowerChart EDUCATION

e. Select the appropriate replacement and route considering the patient's condition. For example, Oral Tablet, For K+ Level 3-3.5.

| Component                                                                                                 |                               | Order Details                                                              |  |  |
|----------------------------------------------------------------------------------------------------|-------------------------------|----------------------------------------------------------------------------|--|--|
| *Oral Tablet*                                                                                             |                               |                                                                            |  |  |
| For K+ level 2.9 or lower AND Call Provi                                                                  | der                           |                                                                            |  |  |
| potesium chloride ("estase em Colorie"                                                                    | SR 7 \B p Pro' col)           | 40 ** Eq. Chal, This SR 12hr TAT 2 do 1/och rrenthe. For K+1 hel 2 hor lef |  |  |
|                                                                                                    |                               |                                                                            |  |  |
| For K+ Level 3 to 3.5                                                                                     |                               |                                                                            |  |  |
| 🔽 potassium chloride (Potassium enloride                                                                  | e SR TAB per Protocol)        | 30 mEq, Oral, Tab SR, q2hr, Start 3/16/2023 10:49 AM EDT, NOW, 2 dose/occ  |  |  |
|                                                                                                    |                               |                                                                            |  |  |
| *Oral Liquid*                                                                                             |                               |                                                                            |  |  |
| For K+ level 2.9 or lower AND Call Provi                                                                  | der                           |                                                                            |  |  |
| potassium bicarbonate-citric acid (Pota                                                                   | ssium Bicarbonate-Citric Acid | 40 mEq, PO/Gantric Tube, oPhr, NOW, 2 dose/occurrence. For K+ level 2.9 o  |  |  |
|                                                                                                    |                               |                                                                            |  |  |
| For K+ Level 3 to 3.5                                                                                     |                               |                                                                            |  |  |
| <                                                                                                    |                               |                                                                            |  |  |
| 3/15/2023       3/15/2023         8:00 AM       6:00 AM         EDT       EDT         Potassium       3.1 |                               |                                                                            |  |  |
| Creatinine, Serum 2.5                                                                                     | ┿ 🌑 lh. 🔍 🎽                   | Remaining Administrations: 2 Stop: 3/16                                    |  |  |
|                                                                                                    | *Dose                         | : 30                                                                       |  |  |
|                                                                                                    | *Dose Unit                    | mEq 🗸                                                                      |  |  |

- f. Enter Nurse, Use Per Protocol.
- g. Select Per Protocol/Policy/Existing Order.
- h. Click OK.
- 6. Administer the medication(s) per the MHC Medication Administration Policy.

|                                                                                                    | ×       |
|----------------------------------------------------------------------------------------------------|---------|
| *Physician name                                                                                                    |         |
| Nurse , Use Per Protocol                                                                                             |         |
| *Order Date/Time                                                                                                    |         |
| 02/23/2023 🔷 🗸 0725                                                                                                  | 📫 EST   |
|                                                                                                    |         |
| *Communication type                                                                                                  |         |
| *Communication type<br>Per Protocol/Policy/Existing                                                                  | Order g |
| *Communication type<br>Per Protocol/Policy/Existing<br>Cosign Required<br>Verbal Order with Bead Back                | Order g |
| *Communication type<br>Per Protocol/Policy/Existing<br>Cosign Required<br>Verbal Order with Read Back<br>Written/Fax | Order g |
| *Communication type<br>Per Protocol/Policy/Existing<br>Cosign Required<br>Verbal Order with Read Back<br>Written/Fax | Order g |

 Return to CareCompass, select the Electrolyte Replacement Protocol task. In the lower right-hand corner, click **Document**.

| Electrolyte Replacement Protocol Electrolyte Replacement Protocol Task Potassium, Note<br>Comment: Electrolyte(s) to be replaced: Potassium ********** This is a REMINDER Note to | , Start 03/1<br>o check fo | 6/23 900:00 E<br>r current labs d | DT       |
|----------------------------------------------------------------------------------------------------|----------------------------|-----------------------------------|----------|
|                                                                                                    | Done                       | Not Done                          | Document |

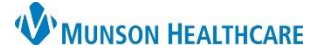

Cerner PowerChart EDUCATION

## Electrolyte Replacement Protocol for MMC Nurses

8. Verify date and time match the time care provided. Sign the Note.

Charting for: CERNED, BAILEY **Electrolyte Replacement Protocol** Potassium, Note, Start 03/16/23 2:00:00 EDT Electrolyte(s) to be replaced: Potassium \*\*\* \*\*\*\*\*\* This is a REMINDER Note to check for current labs du.. \*Performed date / time : 03/16/2023 🔶 🗸 👂 🗘 🗧 EDT \*Performed by : Edurn , 97 9 \*Electrolyte Replacement Protocol: Note Volume: 0  $\sim$ ml .e. Comment

9. The note will display in the MAR/MAR Summary.

| Time View                                                        | 3/17/2023<br>0000 - 2359 | 3/16/2023<br>0000 - 2359 |   |
|------------------------------------------------------------------|--------------------------|--------------------------|---|
| Scheduled                                                        |                          |                          |   |
| Electrolyte Replacement<br>Protocol<br>Potassium, Note, g12hSTD, | @0900                    | <b>\%</b> @0900          | 9 |
| Start 01/20/23 21:00:00<br>EST, Routine                          | @2100                    | 1 Note @0900             |   |
|                                                                  |                          | @2100                    |   |

**Note:** If an Order has **not** been written, an Electrolyte Replacement error warning will occur, and the order will be automatically canceled. This intervention prevents patient harm and is a safety check.

Electrolyte Replacement error warnings

Replacements ordered for patients not on electrolyte protocol will result in the following warnings:

Crimer No Magnesium Replacement Protocol Ordered!

Electrolyte Retrieval order Canceled!